| :)Gestión 🛛 🗙 📔 💽                                                                                                    | Correo: R 🗙 📔 🎑 ORVE EEL 🗙                                    | : 📔 Sistema i 🗙   🔛 GIA - Log 🗙   🔛 Habitanti 🗙   🧾 SERES - i 🗙   🍥 Nueva pi 🗙 🕅 Solicitar                                                                                                    | × +                                    | ~                     | - 0          | ×      |
|----------------------------------------------------------------------------------------------------|---------------------------------------------------------------|----------------------------------------------------------------------------------------------------|----------------------------------------|-----------------------|--------------|--------|
| ← → C 🔒 sede.fnmt.gob.es/certificados/persona-fisica/obtener-certificado-software/solicitar-certificado                                                                                                    |                                                               |                                                                                                    | 12 \$                                  | a 🛊 🖬                 | R En pausa   | :      |
|                                                                                                    | Real Casa de la Mor<br>Fábrica Nacional<br>de Moneda y Timbre | eda A A A                                                                                                    | E                                      | B                     |              | *      |
|                                                                                                    | Obtener Certificados Elect                                    | rónicos   Trámites                                                                                                    |                                        | Q                     |              |        |
| Ir                                                                                                    | nicio > Obtener Certificados Electr                           | ónicos > Persona Física > Obtener Certificado Software > Solicitar Certificado                                                                                                    |                                        |                       |              | ų,     |
| P                                                                                                    | ersona Física                                                 | Configuración Solicitud Acreditación Descarga                                                                                                    |                                        |                       |              |        |
| C                                                                                                    | Obtener Certificado Software                                  |                                                                                                    |                                        |                       |              |        |
|                                                                                                    | Configuración Previa                                          |                                                                                                    |                                        |                       |              |        |
|                                                                                                    | Solicitar Certificado                                         | NOTA: Antes de realizar este paso es necesario instalar el software del paso 1 Configuración. Asegúres<br>r una contraseña nueva para solicitar el código y que le será también requerida en el pa                        | ;e que en la soli<br>iso 4 de la Desca | icitud se le<br>arga. |              |        |
|                                                                                                    | Acreditar Identidad                                           | 2. Solicitar Certificado                                                                                                    |                                        |                       |              |        |
|                                                                                                    | Descargar Certificado                                         |                                                                                                    |                                        |                       |              |        |
| C                                                                                                    | Dotener Certificado con DNIe                                  | SOLICITUD DE CERTIFICADO FNMT DE PERSONA FÍSICA                                                                                                    |                                        | ^                     |              |        |
| C                                                                                                    | Obtener Certificado con Android                               | Para tramitar la solicitud de su Certificado FNMT de Persona Física, por favor introduzca la información requerida:                                                                                                    |                                        |                       |              |        |
| V                                                                                                    | /erificar estado                                              | Nº DEL DOCUMENTO DE IDENTIFICACIÓN                                                                                                    |                                        |                       |              |        |
| R                                                                                                    | Renovar                                                       | PRIMER APELLIDO(tal y como aparece en su                                                                                                    |                                        |                       |              |        |
| A                                                                                                    | Anular                                                        | documento de identificación)<br>CORREO ELECTRÓNICO                                                                                                    |                                        |                       |              |        |
| C                                                                                                    | ertificado de Representante                                   |                                                                                                    |                                        |                       |              |        |
| S                                                                                                    | ector Público                                                 | Confirme aquí su CORREO ELECTRONICO                                                                                                    |                                        |                       |              |        |
| C                                                                                                    | ertificados de componente                                     | INSTRUCCIONES:                                                                                                    |                                        |                       |              |        |
| Si                                                                                                    | oporte Técnico                                                | <ul> <li>Recuerde que para evitar problemas en la solicitud y descarga de su certificado es necesario f<br/>correctamente su navegador. En nuestra sede electrónica encontrará el software de configuración au</li> </ul> | naber configurad<br>utomática.         | ot                    |              |        |
| - El nº del documento de identificación (NIF / NIE) deberá tener una longitud de 9 caracteres. Rellene con ceros a la<br>izquierda si es necesario                                                           |                                                               |                                                                                                    |                                        |                       |              |        |
| <ul> <li>Asegúrese de que el correo electrônico asociado a su certificado es correcto, ya que a través de éste se enviarán todas<br/>las notificaciones sobre el ciclo de vida de su certificado.</li> </ul> |                                                               |                                                                                                    |                                        |                       |              |        |
| A CCI_003151.pdf                                                                                                    | ∧ 👃 Justificar                                                | te (7).pdf ^ A Anuncio_2022-1272.pdf ^ A 20220907_PLANTIpdf ^                                                                                                    |                                        |                       | Mostrar todo | ×      |
| 📲 🔎 Escribe aquí para buscar 🛛 🏭 📲 🐂 🦏 💽 🥥 🛃 🛑 🚽 😒 🖓 🔹 🖓 🖓 🖓                                                                                                    |                                                               |                                                                                                    |                                        |                       |              | $\neg$ |

Primero solicitar certificado fabrica y moneda y timbre persona física enlace abajo

https://www.sede.fnmt.gob.es/certificados/persona-fisica/obtener-certificadosoftware/solicitar-certificado

Hay que rellenar todos los datos personales correo electrónico etc y tienes que imprimir el código que te da.

Una vez que tienes el código solicitar cita previa por ejemplo ayuntamiento Olías del rey para identificación para certificado digital.

Una vez que te has identificado en el ayuntamiento correspondiente, te llegara al correo electrónico el enlace para que puedas descargártelo desde la web fabrica y moneda y timbre. Una vez que lo descargues el certificado, tienes que instalarlo en el ordenador.

Tanto la petición como la instalación se debe hacer desde el mismo ordenador.

El código no debes perderlo ya que te sirve para identificarte en la administración, y para luego instalarlo ya que te lo pide el ordenador también te pedirá una contraseña que debes poner que te pedirá cuando lo instales.

https://www.sede.fnmt.gob.es/certificados/persona-fisica/obtener-certificadosoftware/descargar-certificado

Este enlace es para ya la descarga